## 6.1.3 Step 3: Newsletter

Return to the campaign record and, through the "Relations" menu, choose the Newsletter module then choose Add Newsletter. A new newsletter tab will be created.

| Newsletter Name         | Choose a name that is connected to the newsletter objective (the name remains internal to vtenext)                                                                                                    |
|-------------------------|----------------------------------------------------------------------------------------------------|
| Campaign                | This field is filled in with a connection to the "parent" campaign                                                                                                    |
| Date scheduled          | Schedule the date on which the newsletter is to be sent out                                                                                                    |
| Newsletter sending hour | Schedule the time when the newsletter will be sent out                                                                                                    |
| From Name               | Name of the sender, which will be visible to the recipients                                                                                                    |
| From Address            | The newsletter will appear to recipients as having been<br>sent from the indicated address, to which they can send<br>replies (we suggest using an existing and monitored<br>address)                                                                      |
| Scheduled               | The default field is set with the value "No". It will<br>automatically switch to "Yes" when you give the order to<br>send. Therefore No identifies a newsletter created but not<br>scheduled / sent, while Yes indicates a scheduled / sent<br>newsletter. |

|                                                               |                                                                                  |                                                                                                    | 🔎 (a) (a) (a) (a) (a) (a) (a) (a) (a) (a) |
|---------------------------------------------------------------|----------------------------------------------------------------------------------|----------------------------------------------------------------------------------------------------|-------------------------------------------|
| INFORMATIONS STATISTICS PROCESS GRAPH PROCESS HISTORY HISTORY |                                                                                  |                                                                                                    |                                           |
| Newsletter Information                                        |                                                                                  |                                                                                                    | SHORTCUTS                                 |
| Newsletzer Name                                               |                                                                                  | Newsities No.                                                                                                    | Netro                                     |
| Grosie                                                        |                                                                                  | Anno Sector Lineare                                                                                                    |                                           |
| DM Campaign to Top Customers                                  |                                                                                  | IT talano                                                                                                    | 90 Emocra                                 |
| Date scheduled                                                |                                                                                  | Time scheduled (htmm)                                                                                                    |                                           |
| 09-02-2319                                                    |                                                                                  | 1725                                                                                                    |                                           |
| From Name                                                     |                                                                                  | Prom Address                                                                                                    |                                           |
| Manuel Benedetti                                              |                                                                                  |                                                                                                    |                                           |
| Reply to address                                              |                                                                                  | Stronged                                                                                                    |                                           |
| Assigned To                                                   |                                                                                  | I'me created                                                                                                    |                                           |
|                                                               |                                                                                  | 09.02.2010 17.21.02                                                                                                    |                                           |
| ModifiedTime                                                  |                                                                                  | Creator                                                                                                    |                                           |
| 09-02-2019 17:21:57                                           |                                                                                  |                                                                                                    |                                           |
|                                                               |                                                                                  |                                                                                                    |                                           |
|                                                               |                                                                                  |                                                                                                    |                                           |
| Description Information:                                      |                                                                                  |                                                                                                    |                                           |
| Description                                                   |                                                                                  |                                                                                                    |                                           |
|                                                               |                                                                                  |                                                                                                    |                                           |
|                                                               |                                                                                  |                                                                                                    |                                           |
| Template Preview                                              |                                                                                  | (PR)                                                                                                    |                                           |
|                                                               |                                                                                  | Tool State State                                                                                                    |                                           |
|                                                               | Name Tell a friend about VTE                                                     |                                                                                                    |                                           |
|                                                               | Poble Try Vi Linux Land biodover the testures of the sums angine<br>Tolder Duble |                                                                                                    |                                           |
|                                                               | Type Newsitter                                                                   |                                                                                                    |                                           |
|                                                               | Algert Try VTENEXT and discover the features of the BPM Engine                   |                                                                                                    |                                           |
|                                                               | 550ge                                                                            | O vtonavt                                                                                                    |                                           |
|                                                               |                                                                                  |                                                                                                    |                                           |
|                                                               |                                                                                  | Observer for MJ protection of your processes                                                                                                    |                                           |
|                                                               |                                                                                  | Try VTENEXT and discover the features of the BPM Engine                                                                                                    |                                           |
|                                                               |                                                                                  | VTENEXT is the CRM Open Source Interprets advanced solution with the software<br>BPM invitient integrated into CRM.                                                                                                    |                                           |
|                                                               |                                                                                  | In addition to the CMM operations you can implement your processes and ensure<br>them in an easy way through the intuitive exitor of our "Process Manager" module.                                                                                                    |                                           |
|                                                               |                                                                                  | Yes have just to draw the process, set the conditions and the actions to the various<br>tasks, test and are drawn the process.                                                                                                    |                                           |
|                                                               |                                                                                  | Pair and implement all the necessary strategies for a successful culturer<br>management/how new determines accumption to the culturerse implication, through an<br>implice neutrometal waters, using carbon providers and control sets of the<br>sets of the sets of the |                                           |

You must now associate a template with the newsletter, subsequently defining the contents that your target will receive in the mailbox. Use the "Select an Email template" panel located in the

"Other" menu.

|                 | 🖍 Edit 🙀 🏚 🖨 🔅          |
|-----------------|-------------------------|
| Send Email      | Select Email Template   |
|                 | Tell a friend about VTE |
| Send test Email | _ = + ∕∕                |
| Preview Email   |                         |
| Stop sending    |                         |
| Duplicate       |                         |
| Delete          |                         |
|                 |                         |

|                 | select a template from among those present in the system                                |
|-----------------|-----------------------------------------------------------------------------------------|
| +               | create new template                                                                     |
| 1               | edit the selected template                                                              |
| Send Email      | Send or schedule transmission in accordance with the Campaign-Target-Newsletter setting |
| Send test Email | a test of the newsletter is sent to the user's email address<br>(always recommended)    |
| Preview Email   | displays a template preview window (always recommended)                                 |
| Stop sending    | It allows to stop sending newsletter                                                    |

**Notes on sending.** Once you have clicked on "Send email" the newsletter is scheduled to be sent on the date and at the time indicated in the **Schedule Date** and **Schedule Time** fields (if these values are referred to the past the newsletter will be sent immediately), with the parameters entered in "Sender Name" and "Sender Address". Once you have clicked the button the action **cannot be cancelled from the interface**.

**Warning!** To ensure the Newsletter sending operation is successful, you must configure cronjob on the server on which vtenext is installed. For more details, refer to the chapter CRONJOB – Processes to schedule.

Revision #1 Created 25 May 2022 17:25:48 by Alberto Updated 6 June 2022 12:30:15 by Alberto